# Defi Logger アプリのご使用方法

# ご使用前の準備

- アプリをインストールしてください。
  App Store で、"Defi Logger"を検索し、インストールしてください。
- ② SMART ADAPTER W の動作表示インジケーターが1秒に1回の点滅をしていることを確認し、携帯端末の Bluetooth 設定から端末のスキャンを行って、"Defi Smart Adapter"とペアリングしてください。

#### 【SMART ADAPTER W との接続】

 このアプリは携帯端末の位置情報を使用します。アプリを起動しますと、「位置情報の使用確認」が表示されますので、同意 していただける場合は「許可」をタッチしてください。

次に使用許諾が表示されますので、記載事項に同意していただけましたら、『同意する』をタッチしてください。

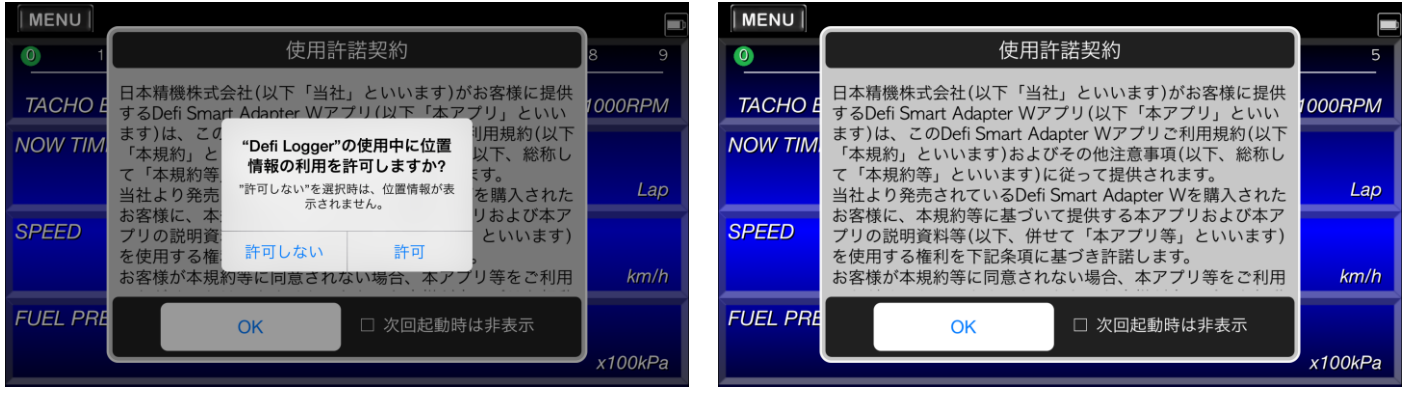

② 携帯端末の画面左上のメニューボタンを押すと画面下にメニューバーが表示されるので、『通信』をタッチしてください。 SMART ADAPTER W との接続が完了すると、画面上部の残電池表示の左側に接続中インジケーターが表示されます。

| MENU    |        |      |              |      |        | MENU    |     |       |     |       |    |     |      | =     |
|---------|--------|------|--------------|------|--------|---------|-----|-------|-----|-------|----|-----|------|-------|
| 0       | 1      | 2    | 3            | 4    | 5      | 0       |     |       |     |       |    |     |      |       |
| ТАСНО   | BAR    |      |              | ×10  | DOORPM | ТАСНО   | BAR |       |     |       |    |     |      |       |
| NOW TIN |        |      | BEST TIME    | 000  |        | NOW TIM |     |       |     |       |    |     |      |       |
|         | 0:00.0 | Lap  | 0:           | 00.0 | Lap    |         |     |       |     |       |    |     |      |       |
| SPEED   | 100    |      | GEAR POSITIC | ON   |        | SPEED   |     |       |     |       |    |     |      |       |
|         | 183    | km/h |              | N    |        |         |     |       |     |       |    | )   | a.k. | km/h  |
| ТАСНО   |        | 6    | 500          |      |        | OIL PRE | ss  | ≡+4   | 311 | 会辺 未  | Æ  | 7-7 | ≣∆•  | ÷     |
|         |        | 0    |              |      | RPM    | 一一      |     | n1 // | a   | 194-1 | // | 1 / | x10  | DOKPa |

| MENU     |        |      |               |                |
|----------|--------|------|---------------|----------------|
| 0        | 1      | 2    | 3 4           | <b>ب</b>       |
| TACHO B  | AR     |      |               | ×1000RPM       |
| NOW TIME |        |      | BEST TIME     |                |
|          | 0:00.0 | Lap  | 0:00          | <b>).0</b> Lap |
| SPEED    |        |      | GEAR POSITION |                |
|          | 183    | km/h | N             |                |
| ТАСНО    |        | C    | 500           |                |
|          |        | 0;   |               | RPM            |

③ SMART ADAPTER Wとの Bluetooth 接続が開始されます。

| MENU      |     |   |       |       |      |     |      | **   |
|-----------|-----|---|-------|-------|------|-----|------|------|
| 0 1       | 2   | 3 | 4     | 5     | 6    | 7   | 8    | 9    |
| ТАСНО ВАР | ?   |   |       |       |      |     | ×100 | ORPM |
| SPEED     |     |   |       | ТАСНО |      |     |      | 1    |
|           | 198 |   | km/h  |       |      | 470 | 0    | RPM  |
| TURBO     |     |   | 通信を開始 | じまじた。 | RESS |     | )    | x100 |
|           | 7.5 |   | kPa   |       |      | 0.3 |      | kPa  |
| OIL PRESS |     |   |       | WATER | TEMI |     |      |      |
|           | 5.3 |   | kPa   |       |      | 76  |      | °C   |

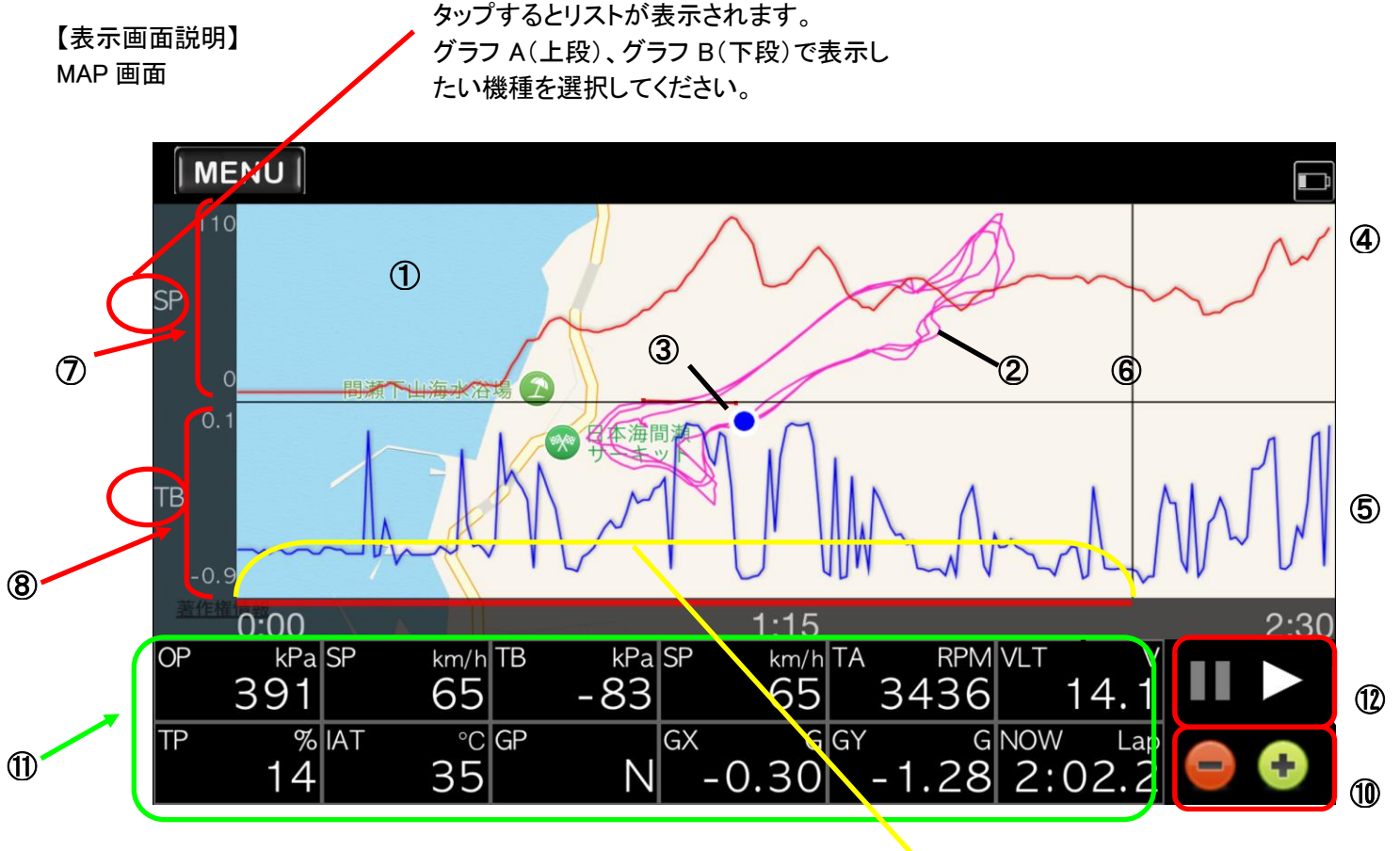

9

- 地図表示エリア
  地図が表示されるエリア(ムーブ : 地図移動、ピンチイン/ピンチアウト : 縮小/拡大)
- 2 走行軌跡表示
  走行した軌跡を表示
- ③ 自車位置表示 自車位置表示
- ④ グラフ A 表示 画面上段のグラフ
- 5 グラフB表示 画面下段のグラフ
- ⑥ 横軸カーソル 横軸カーソルの位置の数値がデジタル数値表示エリアに表示(ドラッグで移動可能)
- ⑦ グラフA縦軸 グラフAでの選択機種の縦軸スケールを表示
- ⑧ グラフB縦軸
  グラフBでの選択機種の縦軸スケールを表示
  ⑨ グラフ横軸
  - グラフの横軸を表示(aa:bb aa 分、bb秒) ムーブで横軸を移動
- 1 グラフエディットゾーン
  - (+):グラフ拡大 / 〇:グラフ縮小
- デジタル数値表示エリア 表示機種選択が可能
- ログ再生機能
  データの再生、一時停止が可能

#### 【表示画面説明】 ラップ画面

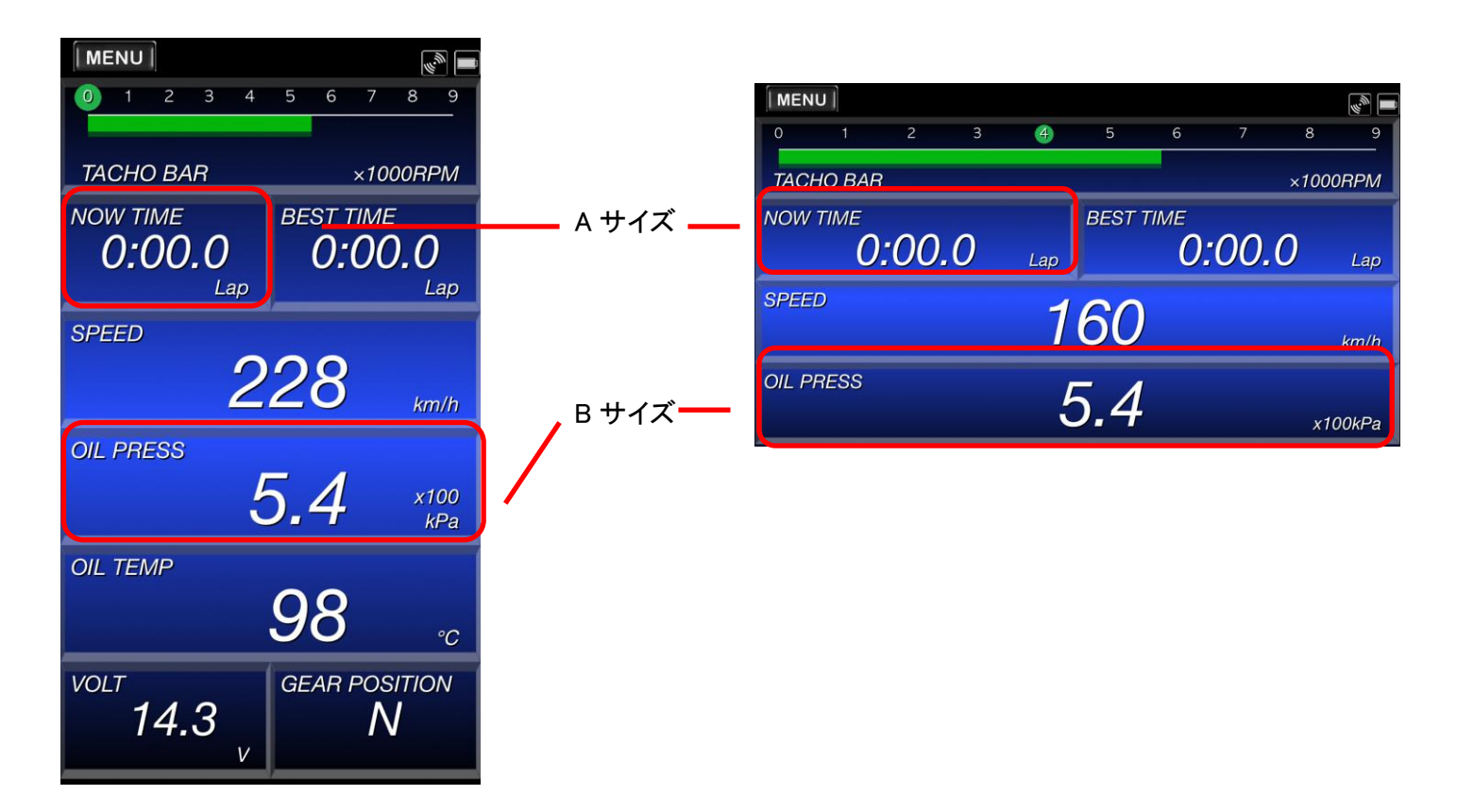

#### 表示機種変更

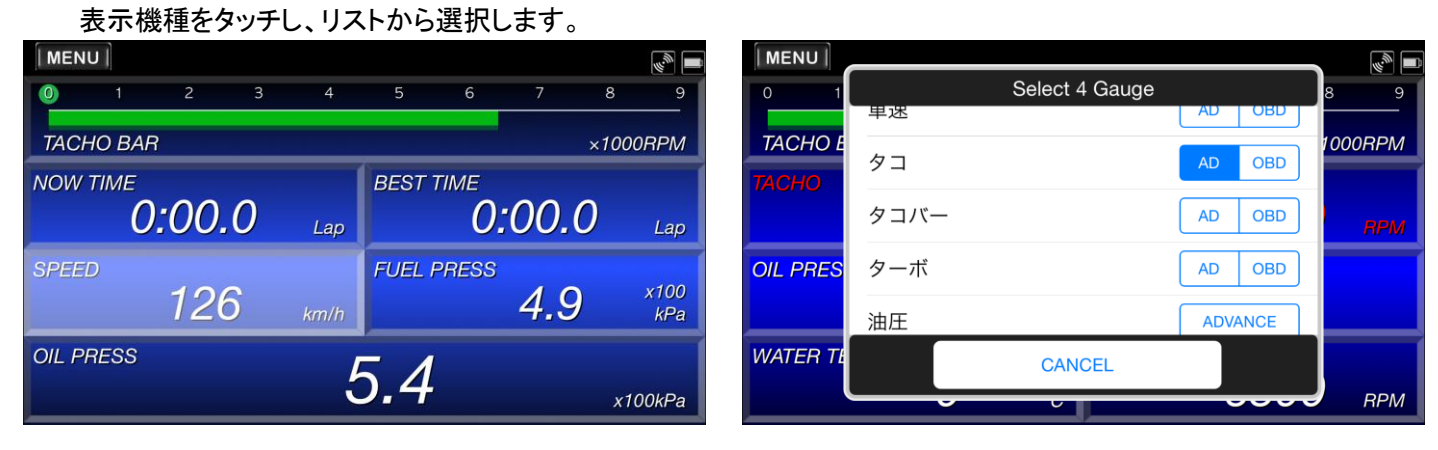

#### <u>表示サイズ変更</u>

A サイズでフリックするとB サイズに変更され、B サイズでフリックするとA サイズに変更されます。

| MENU    |     |     |   |             |        |        |      |       |      | MENU    | Ì     |     |   |      |      |          |     | W        |     |
|---------|-----|-----|---|-------------|--------|--------|------|-------|------|---------|-------|-----|---|------|------|----------|-----|----------|-----|
| 0       | 1   | 2   | 3 | 4           | 5      | 6      | 7    | 8     | 9    | 0       | 1     | 2   | 3 | 4    | 5    | 6        | 7   | 8        | 9   |
| ТАСНО   | BAR |     |   |             |        |        |      | ×1000 | ORPM | TACHO   | ) BAR |     |   |      |      |          | ;   | ×1000RF  | PM  |
| NOW TIN | ME  | ~~~ | - |             | BEST   | TIME   | ~~   | _     |      | NOW TI  | ME    |     |   | 0.0  |      | <b>1</b> |     |          |     |
|         | 0:  | 00. | 0 | Lap         |        |        | :00. | 0     | Lap  |         |       |     |   | 0:0  | 0.0  | )        |     |          | Lap |
| SPEED   |     |     |   |             | FUEL I | PRESS  |      |       |      | SPEED   |       |     |   |      | FUEL | PRESS    | -   |          | 100 |
|         |     | 88  | 3 | km/h        |        |        | 3.9  | )     | kPa  |         |       | 166 | 5 | km/h |      |          | 5.0 | x i<br>k | kPa |
| OIL PRE | SS  |     | - | 100         | WATE   | R TEMP |      |       |      | OIL PRE | ESS   |     |   | 100  | WATE | R TEMP   |     |          |     |
|         |     | 4.9 | 9 | x100<br>kPa |        |        | _74  |       | °C   |         |       | 5.4 | 1 | kPa  |      |          | 76  |          | °C  |

| 表示項目       | 説明                               |
|------------|----------------------------------|
| SPEED      | 車速                               |
| ТАСНО      | エンジン回転信号                         |
| TACHO BAR  | エンジン回転のバー表示とギアポジション表示(B サイズのみ)   |
| TURBO      | 吸気圧                              |
| OIL P.     | 油圧                               |
| FUEL P.    | 燃圧                               |
| OIL T.     | 油温                               |
| WATER T.   | 水温                               |
| EXT. T.    | 排気温度                             |
| VOLT       | 電圧                               |
| THROTTLE   | スロットル開度(OBD 接続時のみ)               |
| IN-AIR T.  | 吸気温度(OBD 接続時のみ)                  |
| GEAR       | ギアポジション(車速とエンジン回転が入力しているときに表示可能) |
| GX         | 横 G(端末の G センサー値)                 |
| GY         | 前後 G(端末の G センサー値)                |
| TOTAL TIME | 1回の計測時間                          |
| NOW TIME   | 現在のラップタイム                        |
| BEST TIME  | 選択されているコースでのベストタイム               |
| LAST LAP1  | 選択されているコースでの1周前のタイム              |
| LAST LAP2  | 選択されているコースでの2周前のタイム              |
| LAST LAP3  | 選択されているコースでの3周前のタイム              |
| BLANK      | 空白                               |

※「MAP 画面」と「ラップ画面」の表示切換えは、画面上端(MENU ボタンと通信インジケーター間の余白部分)をフリックしてください。

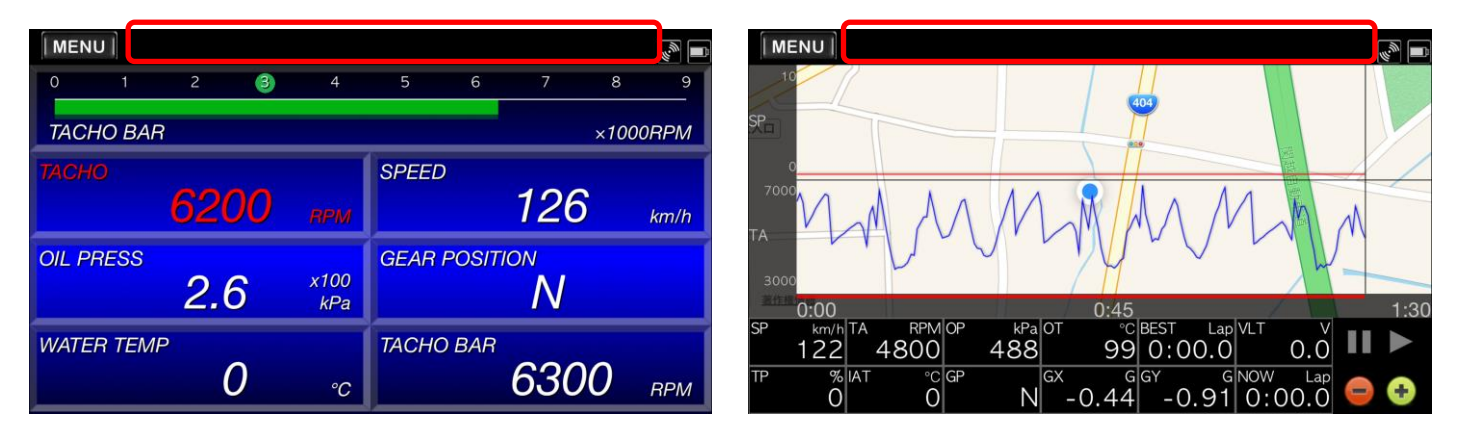

【メニューバー説明】

メニューボタンを押すと画面の下にメニューバーが表示されます。

| MENU          |             |          |                  |     |        | MENU        |             |          |         |                               |           |
|---------------|-------------|----------|------------------|-----|--------|-------------|-------------|----------|---------|-------------------------------|-----------|
| 2 3           | 4           | 5        | 6 7              | 8   | 9      | 0           |             |          |         |                               | 5         |
| TACHO BAR     |             |          |                  | ×10 | 000RPM | ТАСНО       | BAR         |          |         |                               | ×1000RPM  |
| тасно 5200    | RPM         | SPEED    | 15               | 54  | km/h   | NOW TIN     | •<br>0:00.C | )<br>Lap | BEST TI | <sup>ме</sup><br><b>0:00.</b> | O Lap     |
| OIL PRESS 5.5 | x100<br>kPa | GEAR PO  |                  | V   |        | SPEED       | 214         | km/h     | GEAR P  | OSITION                       |           |
| WATER TEMP    | °C          | ТАСНО В. | <sup>AR</sup> 55 | 500 | RPM    | TACHO<br>通信 | 計測          | 5        |         | コース                           | 設定<br>RPM |

通信 : SMART ADAPTER W との通信を行います。通信を開始する前に、ペアリングを完了してください。

- 計測 : タイム計測を行います。コースを選択するか、コースを選択せずにロギングのみ行うかを選択します。
- 解析 : 計測で記録したデータを読み込んで、走行軌跡や車両情報を確認できます。
- コース : 計測で使用するコースの作成をしたり、各コースで測定した計測タイムを確認できます。
- 設定 : 各種設定を行います。

#### 【通信】

2ページ目の【SMART ADAPTER Wとの接続】を参照ください。

#### 【計測】

計測にタッチすると、コースを「使用する」/「使用しない」の選択ダイアログが表示されます。 「コースを使用する」を選択した場合は、あらかじめ作成しておいたコースを選択します。 コースが選択されると、タイム計測が開始されます。

コースを作成する場合は、メニューバーの"コース"を選択し、コースの新規作成を行ってください。

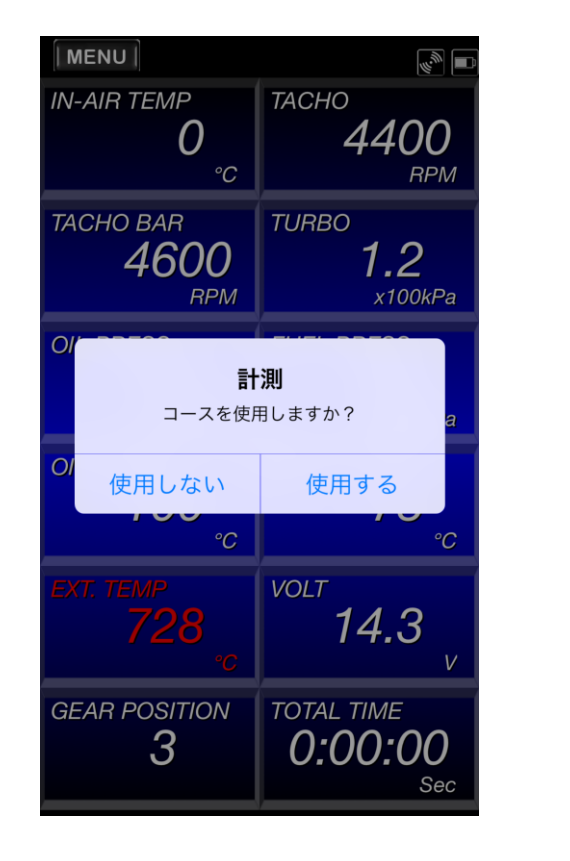

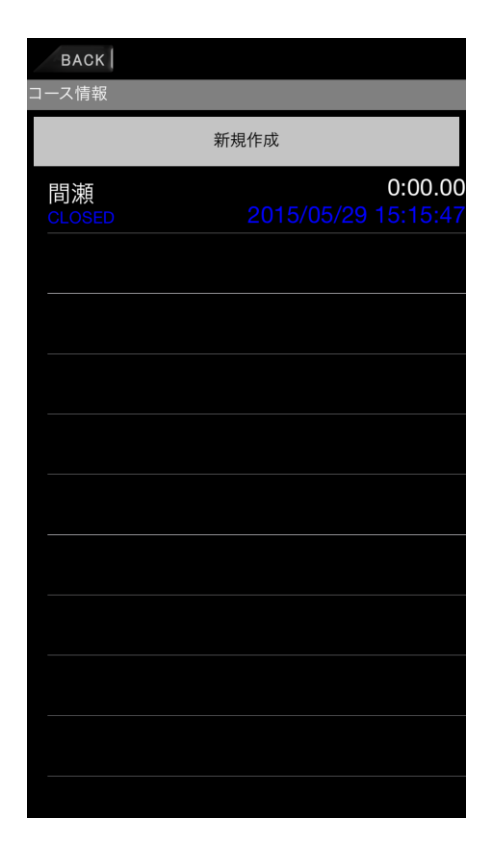

記録したログデータを選択、表示可能です。

| MENU            |    |   |    |     |               | BACK 削除する場合は対象のデータを左にスライドしてください。  |
|-----------------|----|---|----|-----|---------------|-----------------------------------|
| 0 1             |    |   |    |     |               | Files                             |
| TACHO BAR       |    |   |    |     | ×1000RPM      | log_20150511160533.dat<br>問題サーキット |
| NOW TIME        |    |   |    |     |               | log_20150511155625.dat<br>問題サーキット |
|                 |    |   |    |     |               | log_20150511155112.dat<br>問題サーキット |
| SPEED           |    |   |    |     |               | log_20150511154442.dat<br>間瀬サーキット |
| OIL PRESS<br>通信 | 計測 | 角 | ¥析 | スーロ | 設定<br>×100kPa |                                   |

# 【コース】

新規作成ボタンにタッチすると、MAP が表示されます。地名などを入力して検索することもできます。 下図の例では間瀬サーキットを検索した場合です。現在地ボタンにタッチすると、現在地を中心に表示します。

計測ラインを追加するには、ライン追加ボタンにタッチし、MAP上で2点にタッチします。 タッチした2点間で直線が引かれ、このラインを横切った際にラップタイムが更新されます。

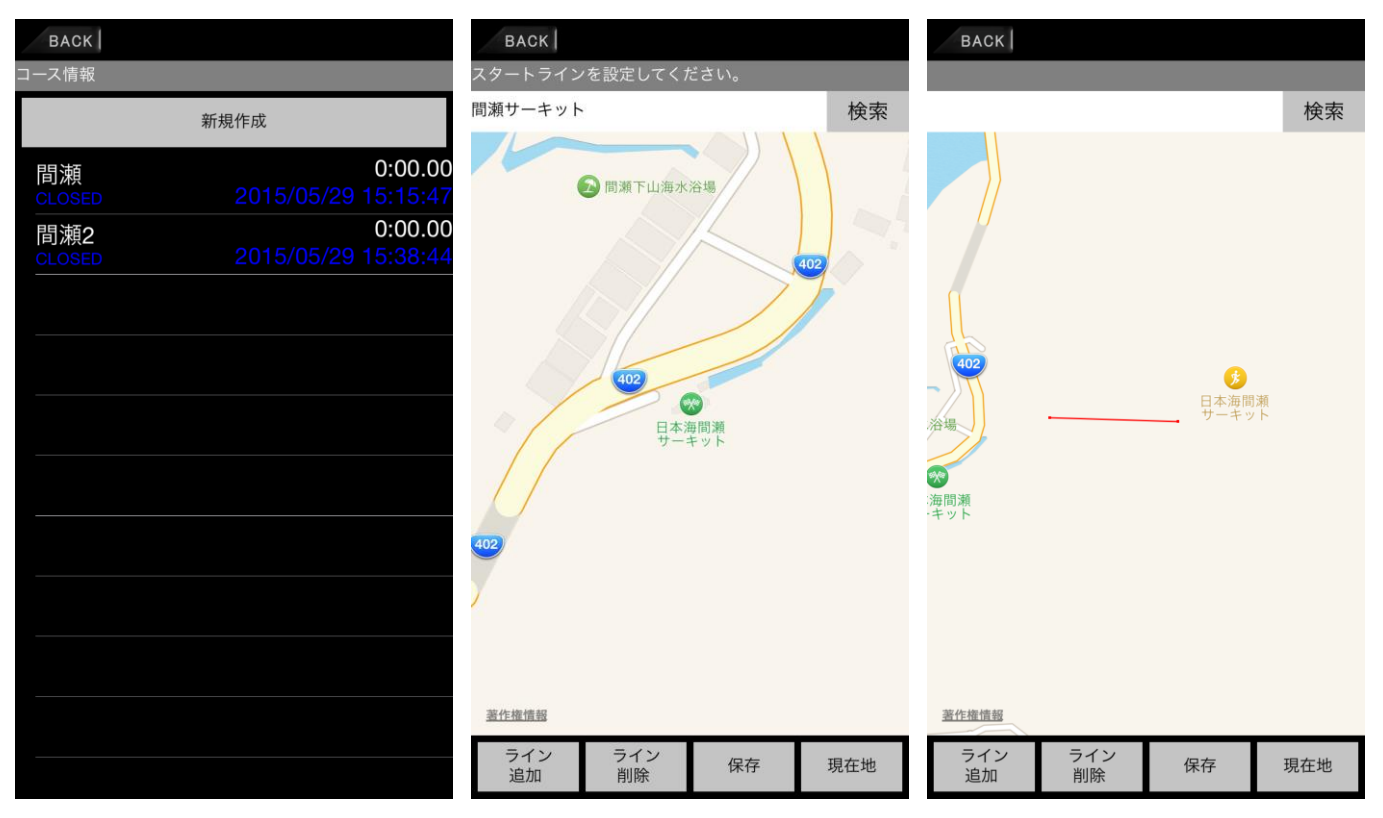

注 : 【設定】メニューの【コース設定】で CLOSED を選択している場合、ラインは1本しか設定できません。 OPENを選択している場合はスタートとゴールの2ラインを設定する必要があります。

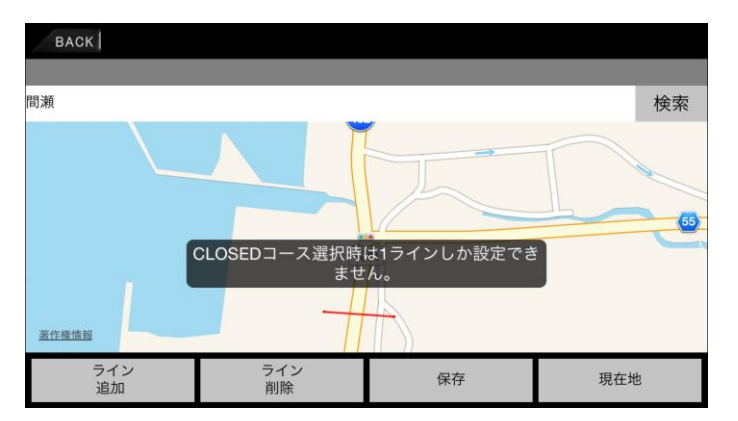

日本精機株式会社 Defi

Defi Logger アプリ使用方法

7/11 ページ

#### 【設定】

【ゲージ設定】: メニューボタン→『設定』

# 『単位』

デジタル数値表示エリアに表示する機種の単位を設定します。

| BACK                              |                           |
|-----------------------------------|---------------------------|
| ゲージ設定                             |                           |
| 単位<br>km/h kPa ℃                  |                           |
| タコバースケ-<br>9000RPM                | -1/                       |
| ギアポジション<br><sup>5th</sup>         | ン適用範囲                     |
| ギアポジション<br><sup>各ギアの回転数2000</sup> | ノ算出用車速入力<br>RPMにおける車速値を入力 |
| グラフ設定                             |                           |
| グラフ表示                             |                           |
|                                   |                           |

| BACK                      |      |      |      |     |  |
|---------------------------|------|------|------|-----|--|
| ゲージ設                      |      | 単位   |      |     |  |
| 単位<br>km/h kPa °          | 車速単位 |      | km/h | МРН |  |
| タコバー<br>9000RPM           | 圧力単位 |      | kPa  | PSI |  |
| ギアポジ<br><sup>5th</sup>    | 温度単位 |      | °C   | °F  |  |
| ギアポジ<br><sub>各ギアの回転</sub> |      |      |      |     |  |
| グラフ設                      |      |      |      |     |  |
| グラフ表                      | O    | K CA | NCEL |     |  |

※選択(青色)した単位で各機種が表示されます。

## 『タコバースケール設定』

タコバーのフルスケールを4種類の中から選択できます。

| BACK                                                                                                    | BACK                      |          |   |
|----------------------------------------------------------------------------------------------------|---------------------------|----------|---|
| ゲージ設定                                                                                                    | ゲージ設                      | タコバースケール |   |
| 単位<br>km/h kPa ℃                                                                                                    | 単位<br>km/h kPa °          | 5000RPM  |   |
| タコバースケール<br>9000RPM                                                                                                    | タコバー<br>9000RPM           | 7000RPM  |   |
| ギアポジション適用範囲<br><sup>5th</sup>                                                                                                    | ギアポジ<br><sup>5th</sup>    | 9000RPM  |   |
| ギアポジション算出用車速入力<br><sup>各ギアの回転数2000RPMにおける車速値を入力</sup>                                                                                                    | ギアポジ<br><sub>各ギアの回転</sub> | 11000RPM | _ |
| グラフ設定                                                                                                    | グラフ設                      |          |   |
| グラフ表示 こうしょう こうしょう こうしょう しょうしょう しょうしょう ひょうしょう しょうしょう ひょうしょう しょうしょう しょう | グラフ表                      | CANCEL   |   |
|                                                                                                    |                           | ÷        |   |

# 『ギアポジション適用範囲』 『ギアポジション算出用車速入力』

: 最高ギアが何速まであるかを設定します。

『ギアポジション算出用車速入力』: 各ギアポジションで、エンジン回転数が 2,000rpm のときの車速値がいくつかを 入力します。この設定を行わないと、ギアポジションが正確に表示されません。

| BACK                                     |                  |          |   |
|------------------------------------------|------------------|----------|---|
| ゲージ設定                                    |                  |          |   |
| ギアポジション適用<br><sup>4th</sup>              | ]範囲              |          |   |
| ギアポジション算出<br><sub>各ギアの回転数2000</sub> RPMに | 出用車速入<br>:おける車速値 | 力<br>を入力 |   |
| グラフ設定                                    |                  |          |   |
| グラフ表示                                    |                  |          |   |
| コース設定                                    |                  |          |   |
| コース                                      | CLOSED           | OPEN     |   |
| システム設定                                   |                  |          |   |
| Bluetooth自動接続                            |                  |          | ) |
| 使用許諾同意書の非                                | ■表示              |          |   |
| OBD車速補正<br><sup>3%</sup>                 |                  |          |   |
| 表示設定                                     |                  |          |   |
| 走行軌跡色                                    |                  |          |   |
| グラフA色                                    |                  |          |   |

| E       | BACK        |  |
|---------|-------------|--|
| ゲ       | ージ設定        |  |
| 単       | 位           |  |
| ľ       | ギアポジション適用範囲 |  |
| . 0) 11 | 3rd         |  |
| 4       | 4th         |  |
| 1       | 5th         |  |
| :       | 6th         |  |
|         | 7th         |  |
|         | 8th         |  |
|         | 9th         |  |
| 1       | CANCEL      |  |
| O<br>39 | BD車速補正<br>6 |  |
| 表       | 示設定         |  |

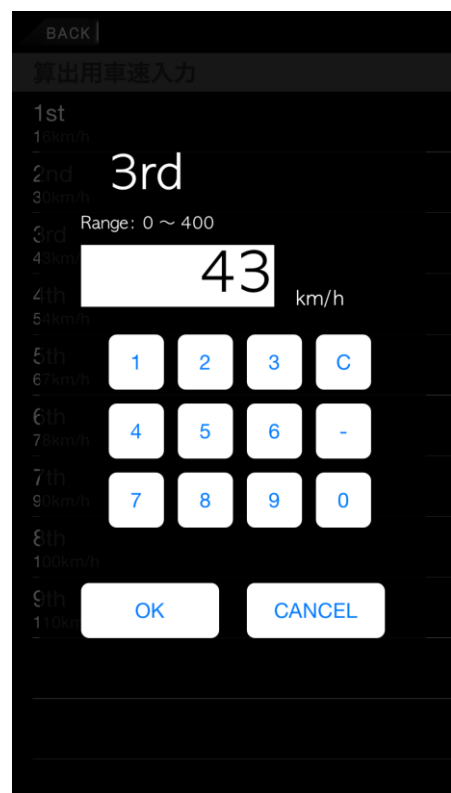

# 【グラフ設定】: メニューボタン→『設定』

『グラフ表示』

グラフ表示の ON/OFF を設定します。

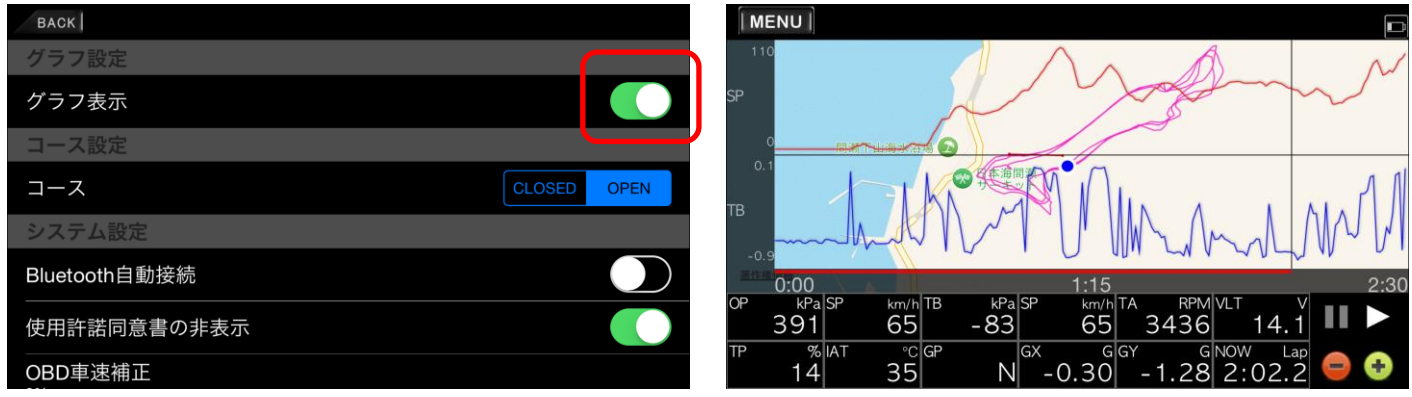

#### 【コース設定】:メニューボタン→『設定』→『コース設定』

コース作成時に、OPEN(オープン)コースで作成するか、CLOSED(クローズド)コースで作成するかを選択します。 OPEN コースはスタートとゴールが別の位置にある場合で、CLOSED コースはサーキットなどで周回する場合に 選択します

| 送扒しより。        |        |      |
|---------------|--------|------|
| BACK          |        |      |
| ゲージ設定         |        |      |
| グラフ設定         |        |      |
| グラフ表示         |        |      |
| コース設定         |        |      |
| スート           | CLOSED | OPEN |
| システム設定        |        |      |
| Bluetooth自動接続 |        |      |
| 使用許諾同意書の非表示   |        |      |
|               |        |      |

#### 【システム設定】メニュースイッチ→『設定』

- 『Bluetooth 自動接続』 : トグルスイッチをスライドすると、ON になります。 Bluetooth 自動接続を ON に設定すると、アプリ起動中に Smart Adapter W との 接続が切断されている場合に、自動で接続されるように動作します。
- 『使用許諾契約書の非表示』 : トグルスイッチをスライドすると、アプリ起動時に表示される使用許諾ウィンドウが 表示されません。

『OBD 車速補正』

: OBD II に接続して使用している場合に有効になります。
 OBD II から入力した車速値に対して、-10%~+10%の範囲で補正できます。
 初期値 : 3%

| BACK                   |         |      |
|------------------------|---------|------|
| グラフ設                   | OBD車速補正 |      |
| コース設                   | -10%    |      |
| コース                    | -9%     | OPEN |
| システム                   |         |      |
| Bluetootł              | -8%     |      |
| 使用許諾                   | -7%     |      |
| OBD車速<br><sup>3%</sup> | CANCEL  |      |
| 表示設定                   |         |      |
|                        |         |      |

#### 【表示設定】

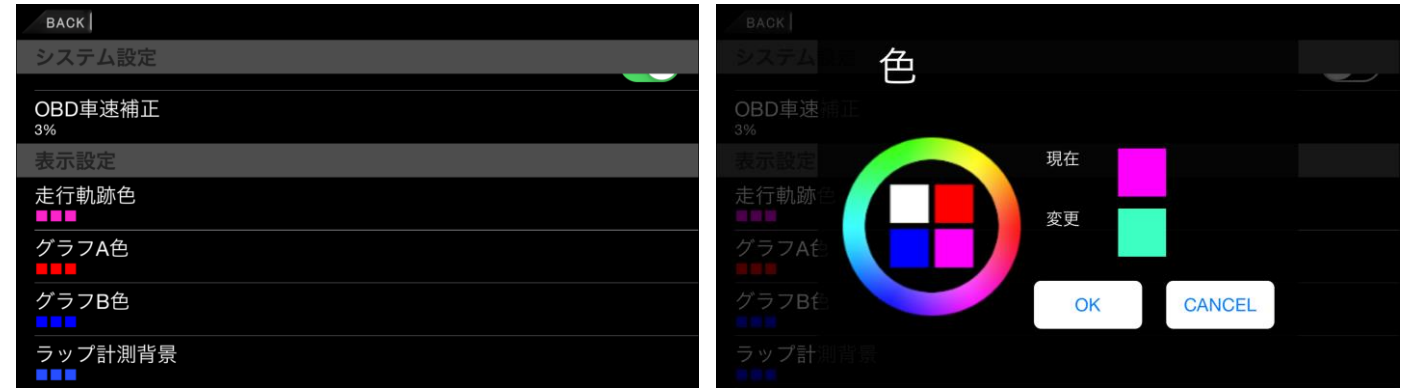

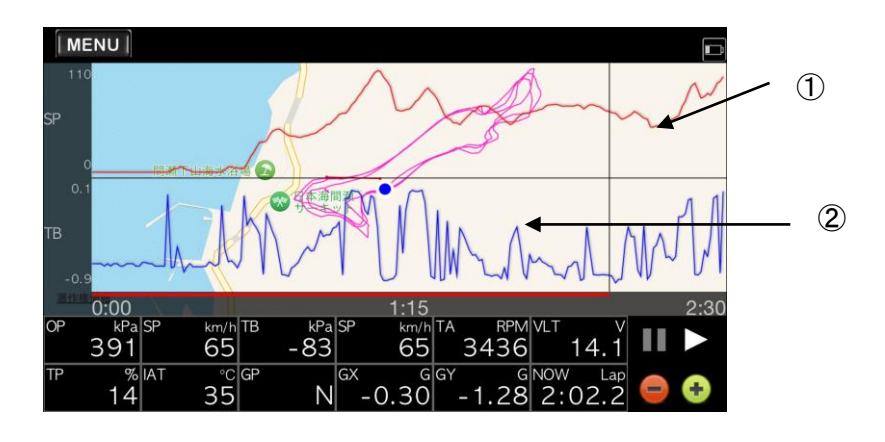

# 『走行軌跡色』

『グラフ A 色』

『グラフ B 色』

『ラップ計測画面背景』

日本精機株式会社 Defi

- : MAP 上に表示される走行軌跡の表示色を設定します。
- : グラフA(①)に表示されるグラフの表示色を設定します。
- : グラフB(②)に表示されるグラフの表示色を設定します。

# : ラップ画面の背景色を設定します。

Defi Logger アプリ使用方法

# ADVANCE コントロールユニットでの操作

【ワーニング設定】 ADVANCE コントロールユニットスイッチでの操作(スライドスイッチ: SET、WARN SET スイッチ単押し)

| TURBO      | 0.100 x100 kPa   | OIL TEMP 115.0 -c   |
|------------|------------------|---------------------|
| ТАСНО      | 7000 rpm         | WATER TEMP 105.0 °C |
| OIL PRESS  | 1.20 x100<br>kPa | EXT. TEMP 725 -c    |
| FUEL PRESS | 1.50 x100        |                     |

詳細は ADVANCE コントロールユニットの操作説明を読んでください。 設定が終了したら、スライドスイッチを REAL の位置に移動してください。

【システム設定】 ADVANCE コントロールユニットスイッチでの操作(スライドスイッチ: SET、WARN SET スイッチ長押し)

| SPEED PULSES     | SPECIAL MODE |  |
|------------------|--------------|--|
| ENGINE CYLINDERS | WARM UP MODE |  |
|                  | CLOCK        |  |

コントロールユニットの UP/DOWN スイッチで項目を選択し、WARN SET スイッチを押すと設定内容を変更できます。 設定が終了したら、スライドスイッチを REAL の位置に移動してください。

| 表示               | 設定            | 設定値           |
|------------------|---------------|---------------|
| UNIT             | 単位設定          | *             |
| SPEED PLUSES     | 車速パルス設定       | 2,4,8,16,FREE |
| ENGINE CYLINDERS | 気筒数設定         | 1,2,3,4,5,6,8 |
| TACHO RESPONSE   | タコメーターレスポンス設定 | HIGH,MID,LOW  |
| DIMMER           | 調光設定          | *             |
| SPECIAL MODE     | スペシャルモード設定    | *             |
| WARM UP MODE     | ウォームアップ設定     | *             |
| CLOCK            | 時計設定          | *             |

※ADVANCE ZD での設定項目で、本アプリでは設定できません。

車速パルス設定

車の仕様に応じて変更する必要があります。日産車以外では4パルス設定に設定してください。 車速パルスが分からない場合や、補正したい場合は FREE を選択し、60km/h で走行中に その時入力されている車速パルス情報を 60km/h と記憶して設定することができます。

気筒数設定
 エンジン気筒数に合わせて設定してください。
 (点火信号を入力している場合は、1または2気筒設定で正常に動作する場合が多いです。)
 タコメーターレスポンス設定

タコメーターの応答性を設定します。HIGH にすると応答性が速く、LOW にすると遅くなります。